## 登入頁面 網址:http://120.115.2.109/

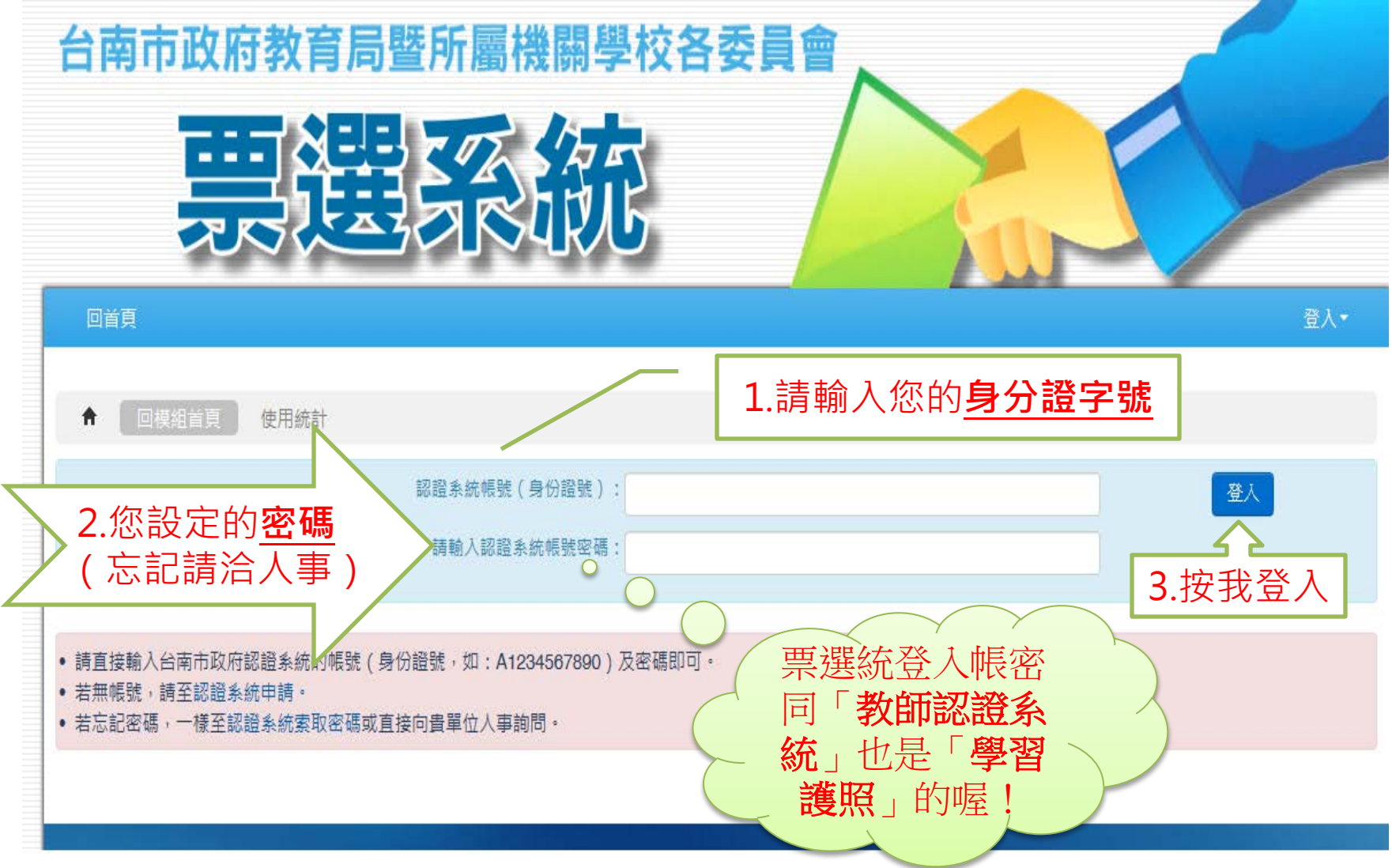

## 點選投票專案

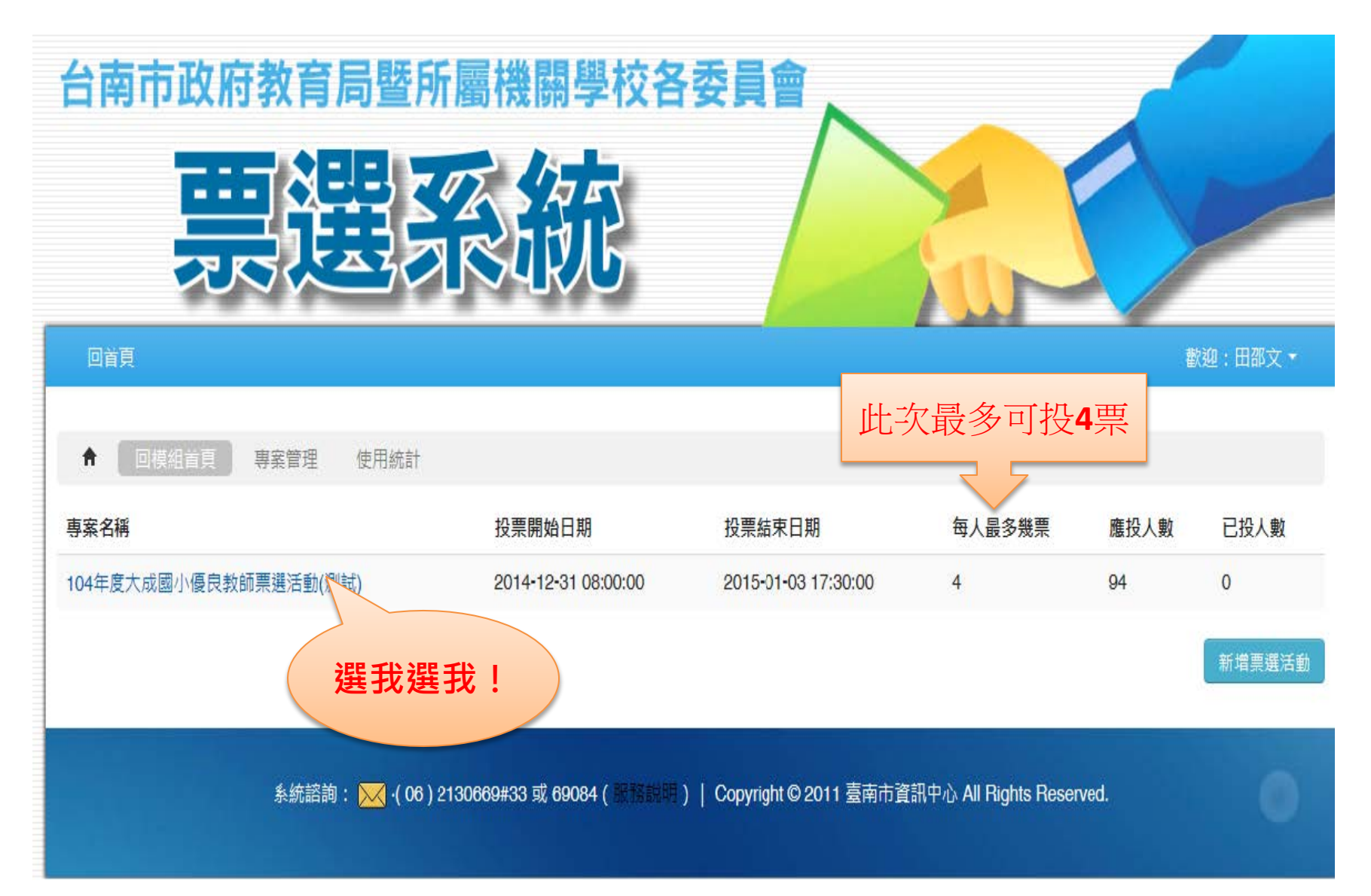

## 於姓名前的方格做勾選

3. 依「臺南市高級中等以下學校優良教師師鐸獎暨推薦至教育部師鐸獎評選要點」,本校班級數50班,得推薦3名優良教師。

4. 票選結果同票時,以在現職學校服務較資深者優先提報,服務年資相同時,抽籤決定之。

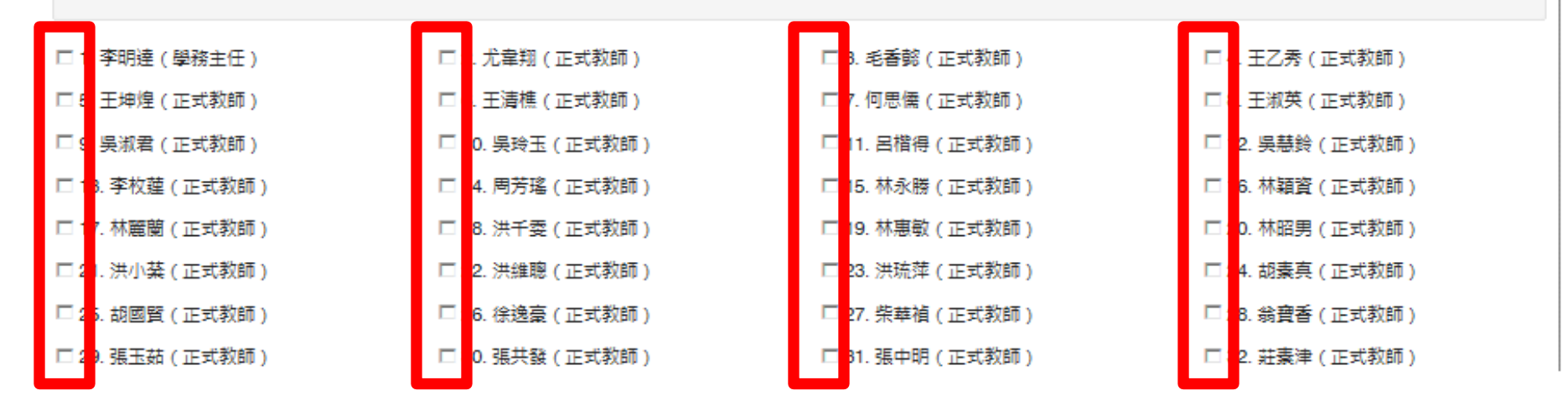

| 勾選              | 完成後按            | 『投票』            | 送出              |
|-----------------|-----------------|-----------------|-----------------|
| 口 41. 的图算(止私叙脚) | □ 42. 谢素具(止玓叙岬) | □ 43. 洸珈洲(止丸秋即) | 口 44. 洪維瑞(止私我師) |
| □ 45. 洪小棻(正式教師) | □ 46. 林昭男(正式教師) | □ 47. 林惠敏(正式教師) | 🗆 48. 洪千雯(正式教師) |
| □ 49. 林麗蘭(正式教師) | □ 50. 林穎資(正式教師) | □ 51. 林永勝(正式教師) | □ 52. 周芳瑤(正式教師) |
| □ 53. 李枚蓮(正式教師) | □ 54. 吳慧鈴(正式教師) | □ 55. 呂楷得(正式教師) | 🗆 56. 吳玲玉(正式教師) |
| 🗆 57. 吳淑君(正式教師) | □ 58. 王淑英(正式教師) | □ 59. 何思儒(正式教師) | 🗆 60. 王清樵(正式教師) |
| 🗆 61. 王坤煌(正式教師) | □ 62. 王乙秀(正式教師) | □ 63. 毛香懿(正式教師) | 🗆 64. 尤韋翔(正式教師) |
|                 |                 |                 |                 |

🗌 65. 李明逵 ( 學務主任 )

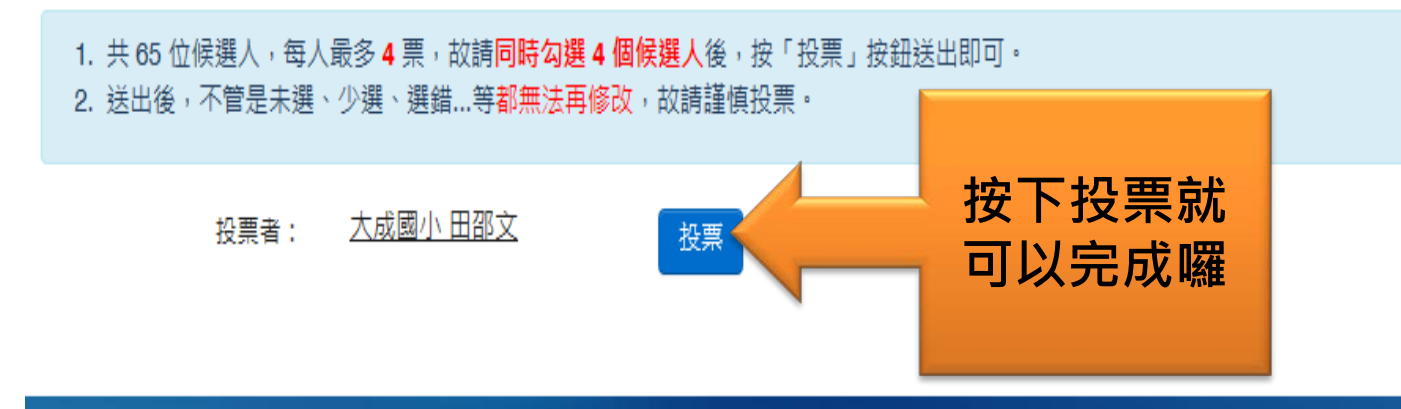

系統諮詢: 🔀 ·( 06 ) 2130669#33 或 69084(服務説明)│ Copyright © 2011 臺南市資訊中心 All Rights Reserved.